## **Delete article replacement**

To delete an article replacement, follow these steps:

1. Select "Delete Record" from the Actions menu next to the article replacement you want, the following message appears:

| Alert                                                            |  |
|------------------------------------------------------------------|--|
| Are you sure you want to delete?<br>1 Record(s) will be affected |  |
| CANCEL DELETE RECORD                                             |  |

2. Click **Delete Record** to confirm deleting the replacement. Its status changes to "Inactive". You can activate it as mentioned in "<u>Activate Article Replacement</u>".